## NF17337 — STOCK D'ALERTE ? SAISIE MANUELLE

Voir la carte de la fonctionnalité : A classer

Ce module vous permet de saisir les quantités de stock d'alerte par magasin, déclinaison et taille en vue du réapprovisionnement automatique par stocks d'alerte.

#### Sommaire

- 1 Saisie des stocks d'alerte
  - 1.1 Saisie automatique
  - 1.2 Saisie manuelle
- 2 Droits utilisateurs

## SAISIE DES STOCKS D'ALERTE

• Stocks > Stocks d'alerte > saisie manuelle

La liste du haut affiche les modèles avec possibilité de filtre (Filtres) ou de rechercher par codes barres ou de défiler les déclinaisons (Suivant / Précédent).

• Sélectionner une ou plusieurs déclinaisons ayant la même grille taille de préférence, via le rond situé à gauche de la colonne ou en sélectionnant les lignes.

#### Saisie automatique

Disponible depuis la version 8.06

• Sélectionner les magasins à afficher.

La saisie automatique vous permet :

- d'initialiser le stock d'alerte à la quantité saisie pour la ou les déclinaisons sélectionnées : saisirQuantité fixe
- de calculer les stocks d'alerte pour la déclinaison sélectionnée par rapport :
  - ∘ % des ventes
  - ∘% du stock

Cliquer sur Appliquer

### Saisie manuelle

Sélectionner une ou plusieurs déclinaisons de la même grille taille de préférence (vous pouvez filtrer sur la grille taille), via le rond situé à gauche de la colonne ou en sélectionnant les lignes. Le programme affiche la grille taille du dernier modèle sélectionné.

- Saisir les quantités manuellement et/ou en vous aidant des aides à la saisie, via le bouton droit de la souris : • Grilles quantitative
  - ° Changement automatique des quantités pour:

| Grilles quantitatives                          | anent E20                                 |
|------------------------------------------------|-------------------------------------------|
| Changement automatique des quantités pour      | Tous magasins (Ctrl + F5)                 |
| Impression                                     | Toutes les tailles existantes (Ctrl + F9) |
| Ajuster la taille des colonnes automatiquement | Toutes les zones vides (Ctrl + F8)        |

Cliquer sur Appliquer Répondre oui à la question "Voulez vous affecter la saisie en cours à tous les critères sélectionnés ?"

Exemple d'erreur :

• "Aucun prix cohérent trouvé" : une quantité a été saisie pour une déclinaison/taille jamais mouvementée et n'ayant pas de prix défini.

# **DROITS UTILISATEURS**

Rubrique "Mouvements" :

• Droit utilisateur "Création et modification des stocks d'alerte"